**HOCKEY NOVA SCOTIA** 

# CREATING AN E-HOCKEY ACCOUNT

For every coach, manager, player, official and volunteer who is in contact with a team.

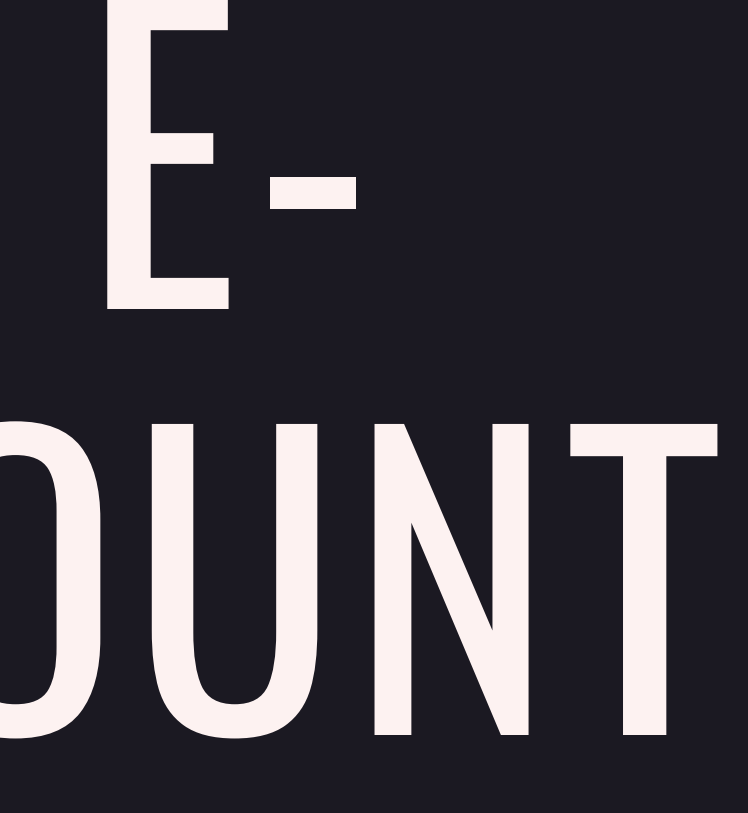

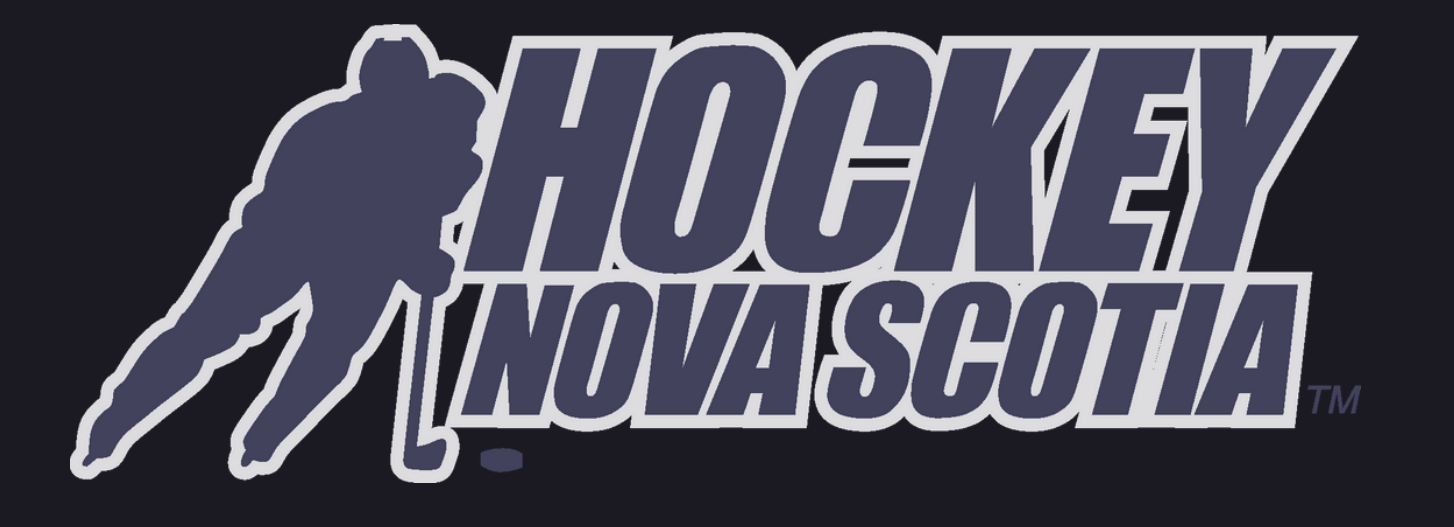

- EVERY coach, manager and
- ullet

• It is a great idea for each individual person to make sure that their **CREDENTIALS** are all up to date. Although the credentials are checked by the person responsible for qualifications within your minor hockey association and then double checked by the HNS Certifications Coordinator, a lot of frustration can be avoided by ensuring your own E-Hockey account is accurate.

- programs can be directed to Kelly Dalrymple at
- Safety courses can direct them to Brad Taylor at

volunteer who is in contact with a team must have an E-Hockey account.

This is the link to the **WEBSITE** https://ehockey.hockeycanada.ca

• Any **QUESTIONS** you may have concerning the Criminal Record Check, the Vulnerable Sector Check or the Respect In Sport

kdalrymple@hockeynovascotia.ca or 902-454-9400

• Any questions you may have concerning Coaching or Hockey Canada btaylor@hockeynovascotia.ca or 902-454-9400

### HOW TO CREATE AN E-HOCKEY ACCOUNT

Begin setting up your profile by going to this link:

http://ehockey.hockeycanada.ca

If you **do not** have a Hockey Canada profile previously set up, you will be prompted to register as a new member.

Once your screen looks like the one to the **right**, click the blue link **"click here to create a new account now".** 

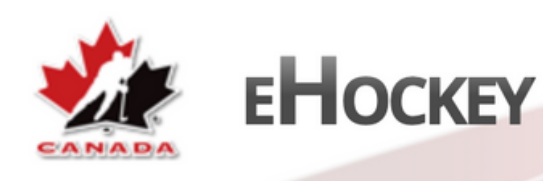

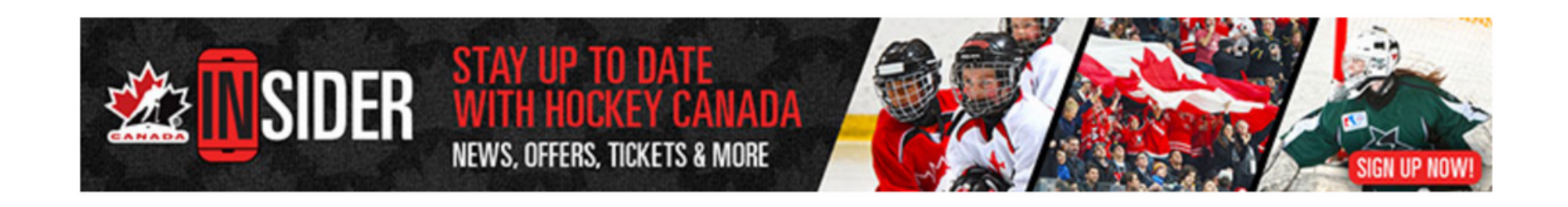

#### Welcome to Hockey Canada's eHockey website.

Sign in using your existing eHockey account below.

If you do not have an existing eHockey account, click here to create an account now.

| Sign in here |   |
|--------------|---|
| Email:       |   |
| Desquerd     |   |
| Password:    | ] |
| Login        |   |

Français | Help | Login

Signup for a Clinic

# NEXT,

You will be redirected to the screen on the **right**.

Read the following information before clicking the check box and then '**Continue**' at the bottom of the page.

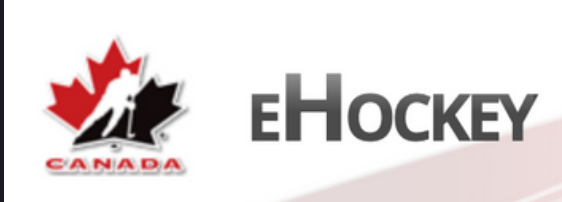

#### **Account Creation**

You have indicated that you do not have an account with Hockey Canada's eHockey website.

Please read the following information before continuing.

Step one: Create your account

Your first step will be to create yourself an eHockey account so that you can login and perform tasks, such as signing someone up for a Clinic.

Step two: Add a Hockey Canada participant to your account

Your next step will be to add a participant to your account. A participant is a person involved in hockey that you want associated with your account so that you can register them to a clinic, view their profile and history, etc. Once your account has been created and you are logged in, the system will automatically direct you to add a participant to your account. You can also add a participant to your account at any time by clicking on "Add a Participant" in the menu.

#### Step three: Perform tasks with your participants

Once you (the user) have finished adding one or more participants to your account, you will then be able to access their profile, view their hockey history, sign them up for a clinic, etc.

#### I have read the above steps and would like to create an account.

Continue

Cancel

Signup for a Clinic

# **ACCOUNT CREATION**

You can now create your account.

Please fill in your login and profile information below.

This is **YOUR** information and not the information of any participant you may add to your account later, unless you are one of these participants.

Upon completion click 'Submit'.

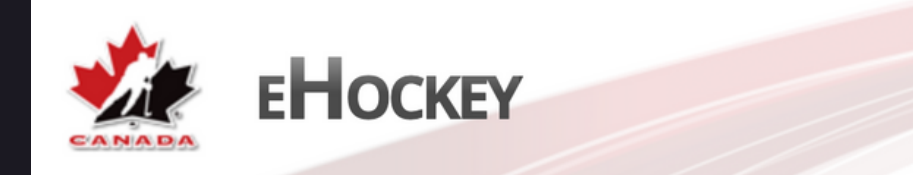

#### **Account Creation**

You can now create your account. Please fill in your login and profile information below. This is **YOUR** information and not the information of any participant you may add to your account later, unless you are one of these participants.

| Email:             |   |
|--------------------|---|
| Confirm Email:     |   |
| Password:          |   |
| Confirm Password:  |   |
| Security Question: |   |
| Security Answer:   |   |
|                    | · |

\* Denotes required information

Please verify that all information is correct before clicking on the Submit button.

Submit Cancel

Signup for a Clinic

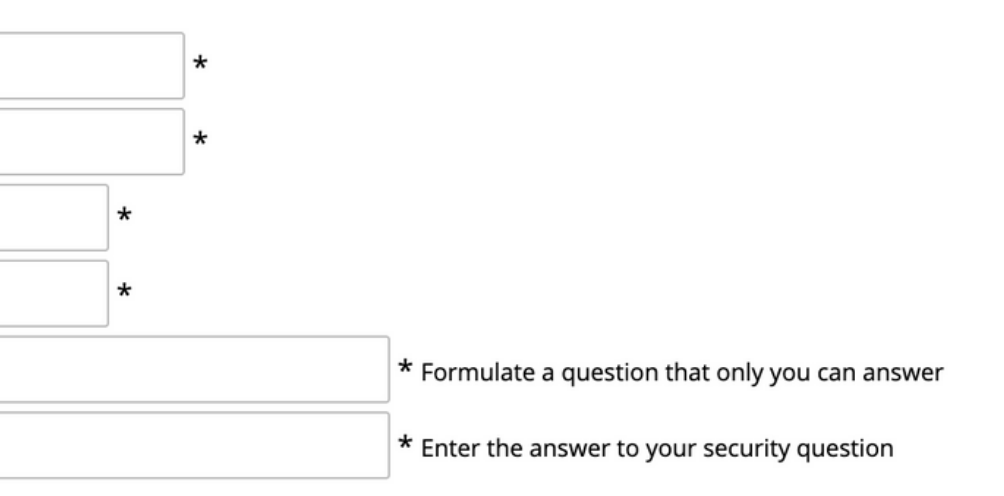

# ADDING YOURSELF AS A PARTICIPANT

You're almost done!

Once your information has been added, you must **add yourself** as a participant in order to:

- Register for Clinics
- View Credentials
- View Certifications

You can add yourself by clicking '**add a participant**' at the bottom of your screen.

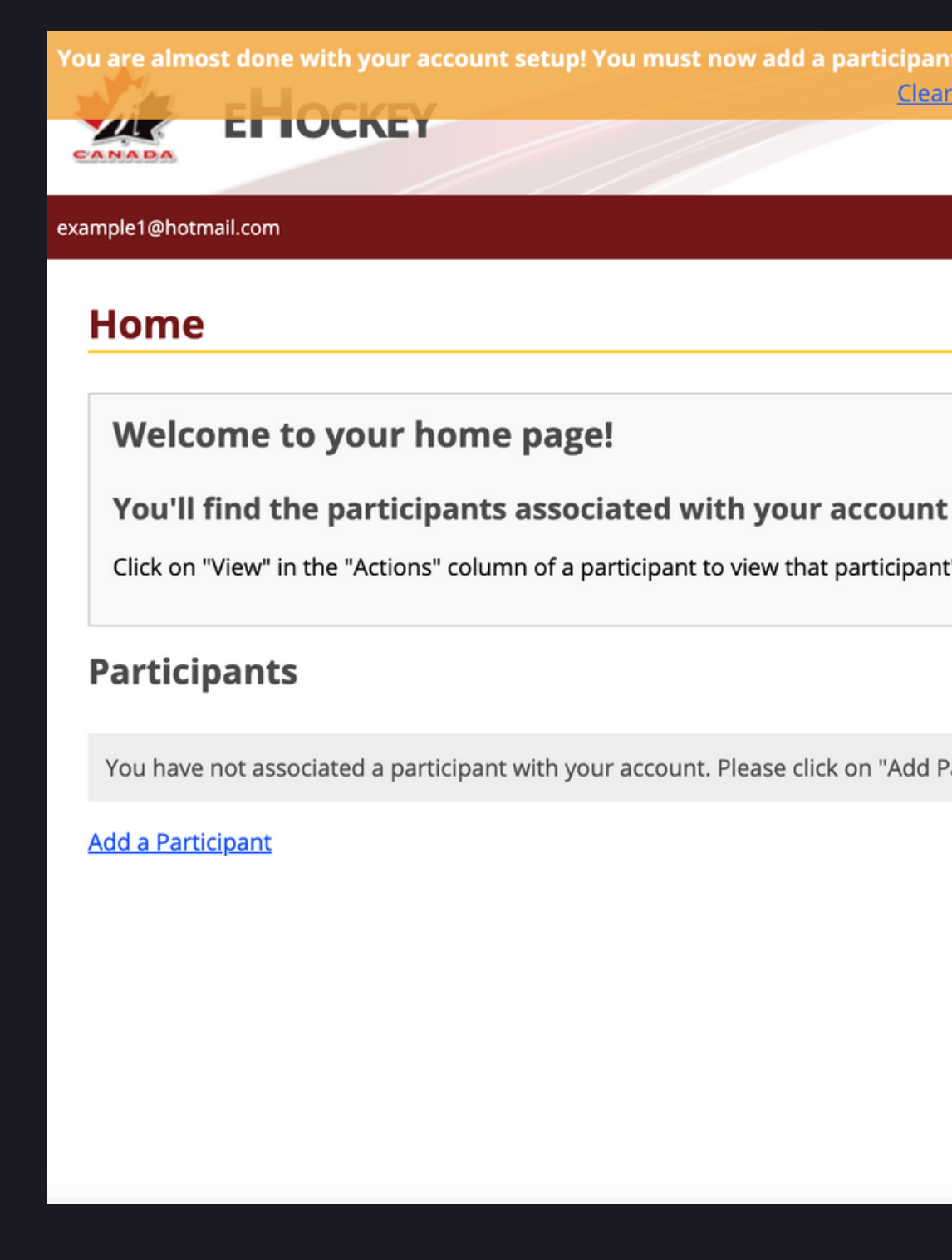

| pant to your accoun<br>lear this message | t. Please  | click on "Add a part  | icipan <u>t" to add</u> o <u>n</u> e | e to your accour | nt nov |
|------------------------------------------|------------|-----------------------|--------------------------------------|------------------|--------|
|                                          |            |                       |                                      |                  |        |
|                                          | Home       | Signup for a Clinic   | Add a Participant                    | Order History    | Cart   |
| , i i i i i i i i i i i i i i i i i i i  |            |                       |                                      |                  |        |
|                                          |            |                       |                                      |                  |        |
|                                          |            |                       |                                      |                  |        |
| int below.                               |            |                       |                                      |                  |        |
| ant's profile, sign the                  | em up to a | clinic, or to perform | other actions.                       |                  |        |
|                                          |            |                       |                                      |                  |        |
|                                          |            |                       |                                      |                  |        |
| ld Darticipapt" pourts                   | do co      |                       |                                      |                  |        |
| ld Participant" now to                   | o do so.   |                       |                                      |                  |        |
| ld Participant" now to                   | o do so.   |                       |                                      |                  |        |

### ADDING YOURSELF AS A PARTICIPANT CONTINUED..

Use one of the two search functions to find yourself in the database.

The search functions will find **EXACT** matches only.

You **MUST** fill in the participant's **FULL** first name and last name, date of birth, and gender.

You cannot search with partial information.

Do not enter middle names.

| - + - + - = + III |
|-------------------|
|                   |
|                   |
| information       |
|                   |
|                   |
|                   |
|                   |
| and last name     |
|                   |
|                   |
| me: *             |
| me: *             |
|                   |
| - + *             |
|                   |
| E 🔷               |
| E 🗘               |
| r                 |

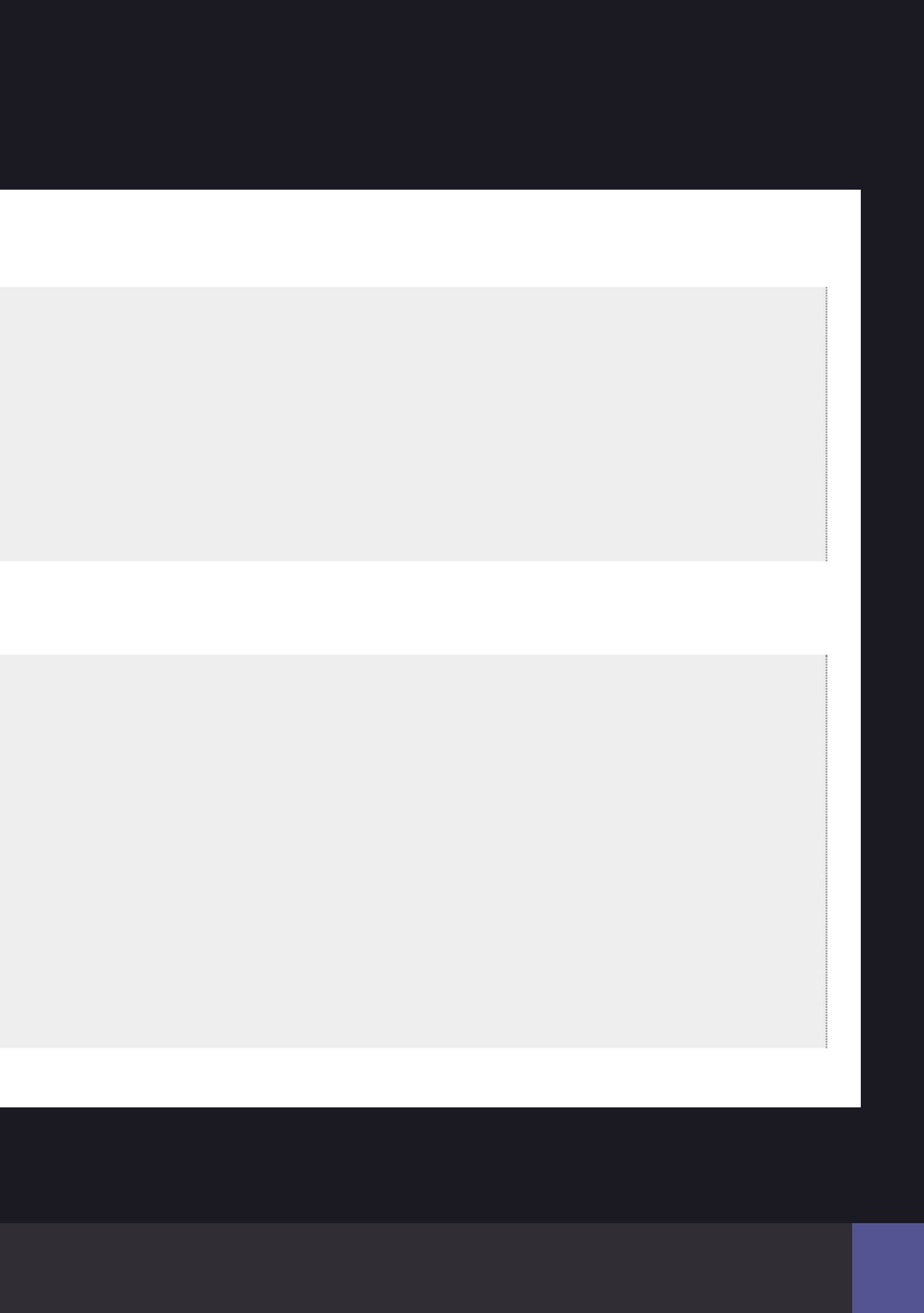

# IF YOU DO NOT EXIST

If this is your **first time** setting up an E-Hockey account, you will not exist in the database.

Similar to before, you must create your own participant account by clicking 'create a new participant profile'.

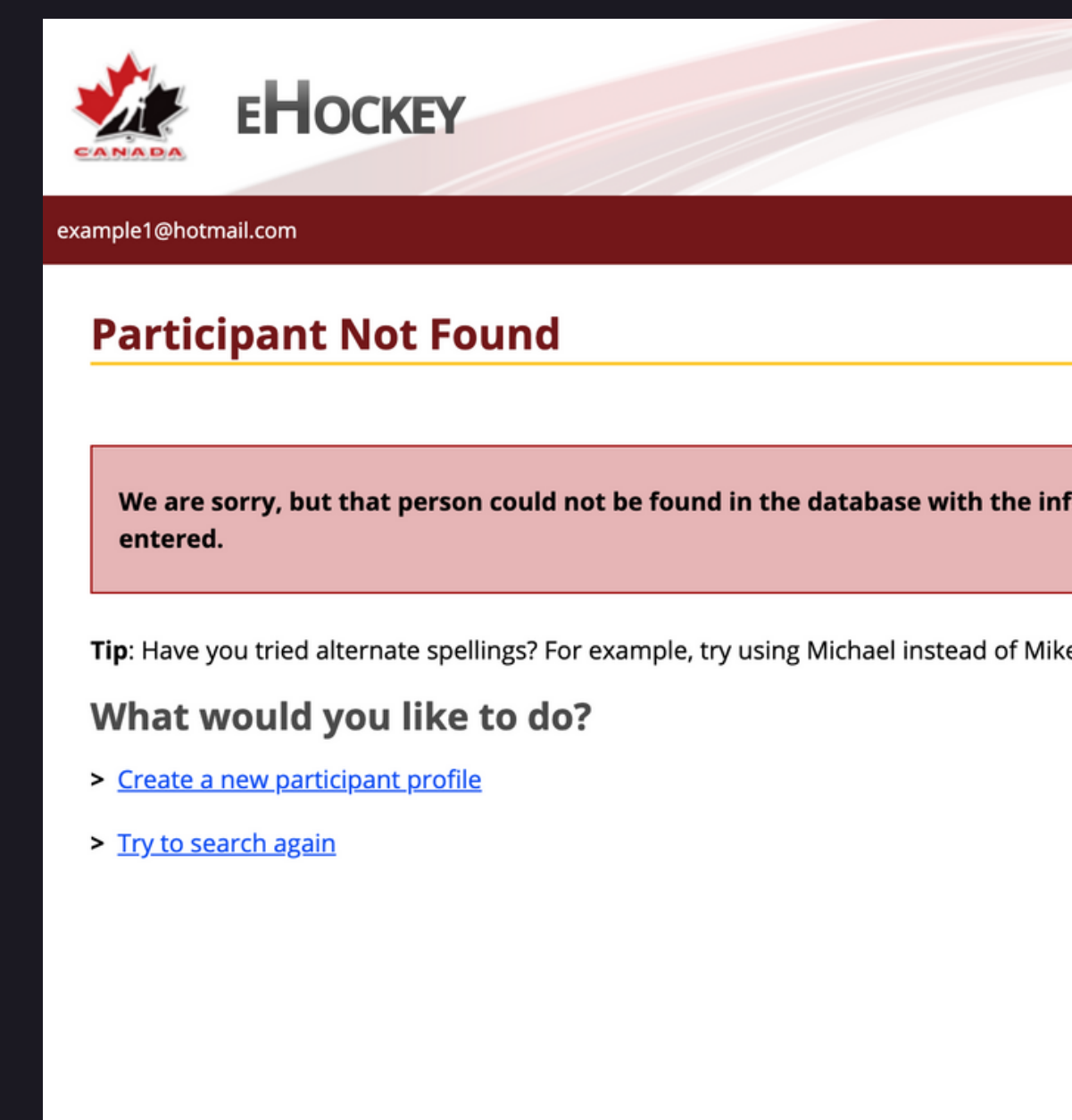

|                   |            |                     | Français   Account   Help   Logout |               |     |  |
|-------------------|------------|---------------------|------------------------------------|---------------|-----|--|
|                   | llows      |                     |                                    | Order History | 0-4 |  |
|                   | Home       | Signup for a Clinic | Add a Participant                  | Order History | Caπ |  |
|                   |            |                     |                                    |               |     |  |
|                   |            |                     |                                    |               |     |  |
| information       |            |                     |                                    |               |     |  |
|                   |            |                     |                                    |               |     |  |
| /like, or Don ins | tead of Do | nald.               |                                    |               |     |  |
|                   |            |                     |                                    |               |     |  |
|                   |            |                     |                                    |               |     |  |
|                   |            |                     |                                    |               |     |  |
|                   |            |                     |                                    |               |     |  |
|                   |            |                     |                                    |               |     |  |
|                   |            |                     |                                    |               |     |  |
|                   |            |                     |                                    |               |     |  |
|                   |            |                     |                                    |               |     |  |

### еНоскеу

#### example1@hotmail.com

#### **Participant Not Found**

We are sorry, but that person could not be found in the entered.

Tip: Have you tried alternate spellings? For example, try using

#### What would you like to do?

- > Create a new participant profile
- > Try to search again

#### example1@hotmail.com

#### **Participant Not Found**

We are sorry, but that person could not be found in t entered.

#### PLEASE READ

IF THIS PERSON HAS BEEN INVOLVED IN HOC ...but you cannot find them, try alternate spellings or nic searching for "Mike", try "Michael". Otherwise, please p profile for this person below.

- If the participant resides in Alberta or British Colum Hockey Association, Team or League to obtain their Hock and to ensure their Hockey Canada Profile Information is

IF THIS PERSON HAS NOT BEEN INVOLVED IN Should the participant HAVE NOT participated in Ho a new participant profile below.

- > Continue to create a new participant profile
- > Try to search again

# IF YOU DO NOT EXIST CONTINUED..

If this is your **first time** setting up an E-Hockey account, you will not exist in the database.

Similar to before, you must create your **own** participant account by clicking '**create a new participant profile**'.

Read the text highlighted in green on your screen before you '**continue to create a new participant profile**'.

|                                                                                                    |                           |                   | França       | is   <u>Account</u> | <u>Help</u>   <u>Logout</u> |
|----------------------------------------------------------------------------------------------------|---------------------------|-------------------|--------------|---------------------|-----------------------------|
|                                                                                                    | Home Si                   | gnup for a Clinic | Add a Partic | ipant Order         | History Cart                |
|                                                                                                    |                           |                   |              |                     |                             |
| database with the information                                                                                          |                           |                   |              |                     |                             |
| Nichael instead of Mike, or Don inste                                                                                  | ad of Donald.             |                   |              |                     |                             |
|                                                                                                    |                           |                   |              |                     |                             |
|                                                                                                    |                           |                   |              |                     |                             |
|                                                                                                    |                           |                   |              |                     |                             |
|                                                                                                    | Home                      | Signup for        | a Clinic     | Add a Participant   | Order History               |
|                                                                                                    |                           |                   |              |                     |                             |
| the database with the informati                                                                                        | on                        |                   |              |                     |                             |
|                                                                                                    |                           |                   |              |                     |                             |
| CKEY IN THE PAST<br>knames instead. For example, inst<br>proceed to create a new particip                              | ead of<br><b>ant</b>      |                   |              |                     |                             |
| <b>nbia</b> , PLEASE contact their local Mi<br>key Canada Member Identification<br>s correct prior to creating a new p | inor<br>Number<br>rofile. |                   |              |                     |                             |
|                                                                                                    |                           |                   |              |                     |                             |
| I HOCKEY<br>ckey previously, please proceed                                                                            | to create                 |                   |              |                     |                             |

## IF YOU DO NOT EXIST CONTINUED..

Click the province of **Nova Scotia** on the Map of Canada.

You will then be prompted to select which hockey association you belong to.

#### **Participant Not Found**

#### **Create a new Participant Profile**

THE STEPS TO CREATE A NEW PARTICIPANT PROFILE ARE AS FOLLOWS:

Step 1: Selecting the province or territory in which the participant resides

- Step 2: Selecting the participant's hockey association
- Step 3: Entering the participant's profile information

Please begin...

**STEP 1: SELECT THE PROVINCE OR TERRITORY IN WHICH THIS PARTICIPANT RESIDES:** 

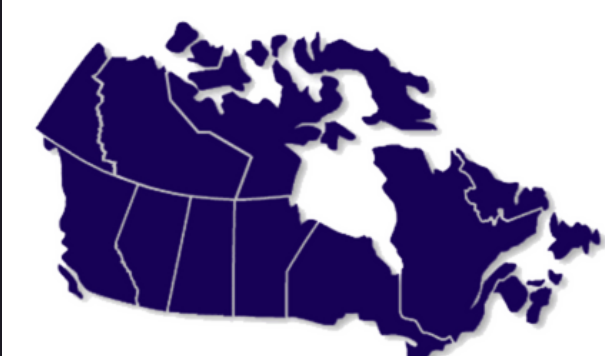

#### Select the Participant's Hockey Association

| Sea                      |
|--------------------------|
| Office                   |
| ACADIA MINOR HOCKEY ASSC |
| ADULT REC LEAGUE         |
| ADULT RECREATIONAL HOCK  |
| ANTIGONISH               |
| ANTIGONISH RURAL LEAGUE  |
| AUAA                     |
| BEDFORD                  |
| CANSO                    |
| CAPE BRETON COUNTY       |
| CAPE BRETON WEST         |
| CHEBUCTO                 |

The hockey associations in the province or territory you have selected appear below.

Please select the association in which this participant belongs.

OCIATION

EY HNS

## IF YOU DO NOT EXIST CONTINUED..

To create your new participant profile, fill in the information required.

Then hit 'Next'

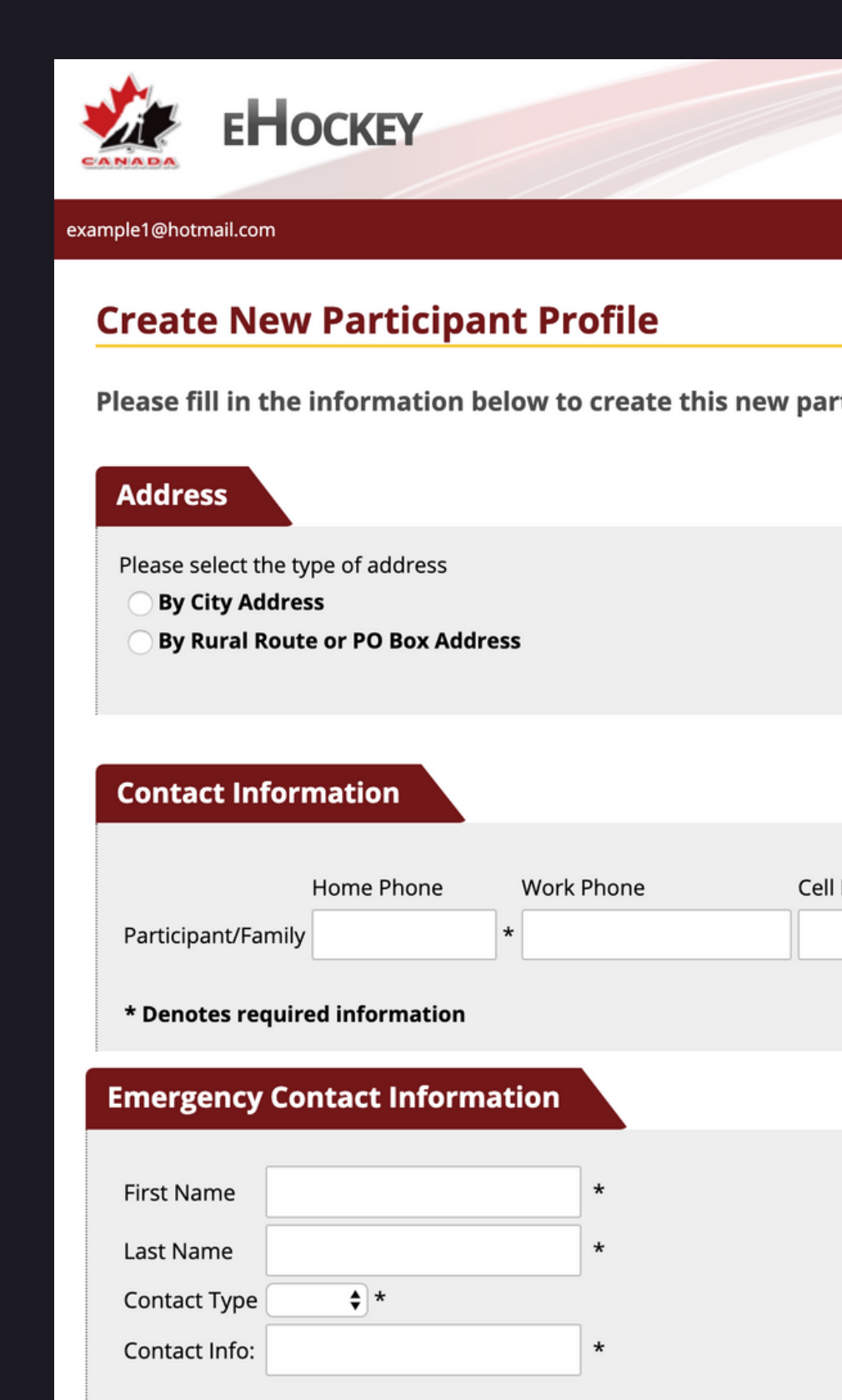

\* Denotes required information

Back

Next

|                      |        |                     | <u>Français</u>   <u>Ac</u> | count   <u>Help</u> | <u>Logout</u> |
|----------------------|--------|---------------------|-----------------------------|---------------------|---------------|
|                      | Home   | Signup for a Clinic | Add a Participant           | Order History       | Cart          |
|                      |        |                     |                             |                     |               |
| rticipant in the dat | abase. |                     |                             |                     |               |
|                      |        |                     |                             |                     |               |
|                      |        |                     |                             |                     |               |
| ll Phone Email       |        | *                   |                             |                     |               |
|                      |        |                     |                             |                     |               |
|                      |        |                     |                             |                     |               |
|                      |        |                     |                             |                     |               |
|                      |        |                     |                             |                     |               |

# CONGRATULATIONS

You have now successfully added yourself as a participant to your account.

If you have any further questions remmeber to contact:

Kelly Dalrymple - for questions concerning he Criminal Record Check, the Vulnerable Sector Check or the Respect In Sport programs

kdalrymple@hockeynovascotia.ca 902-454-9400

Brad Taylor- for questions concerning Coaching or Hockey Canada Safety courses

btaylor@hockeynovascotia.ca 902-454-9400

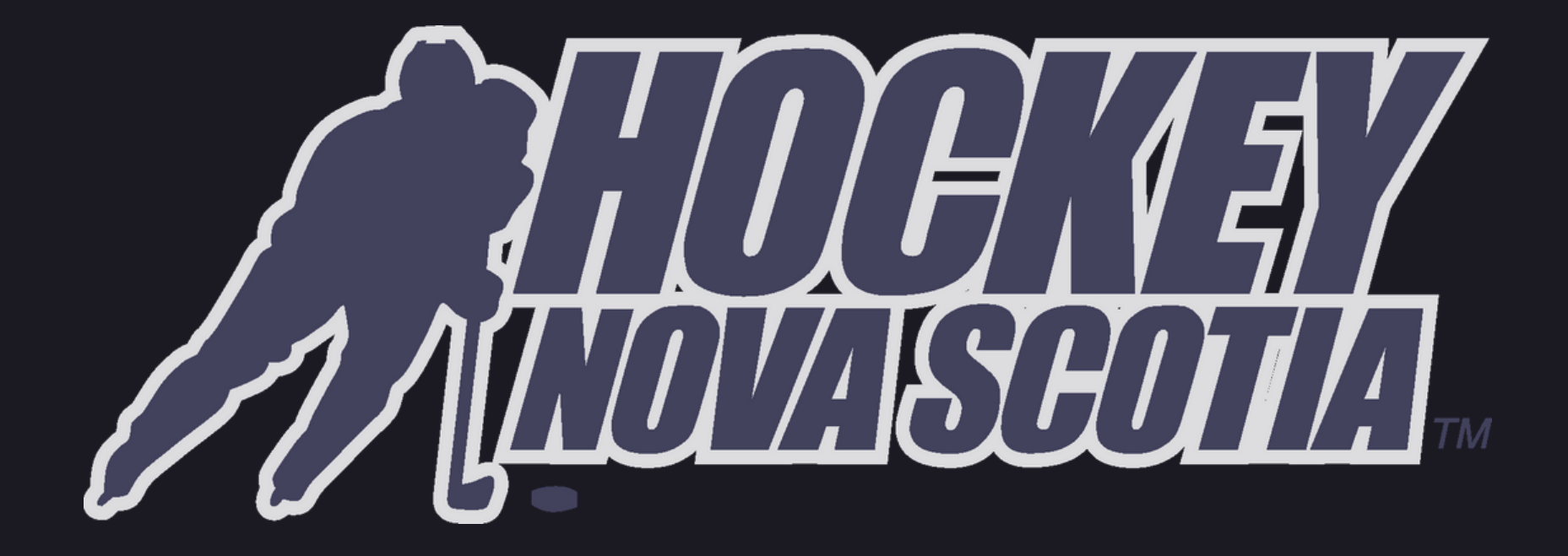